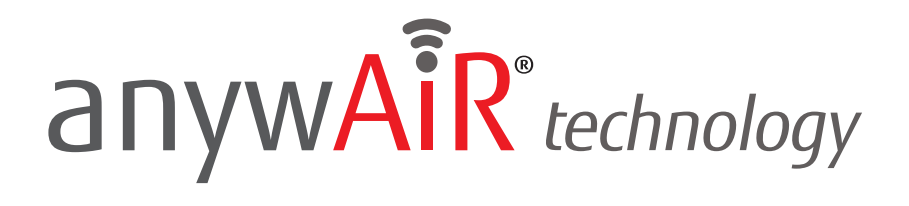

# **DOWNLOAD AND CONNECT**

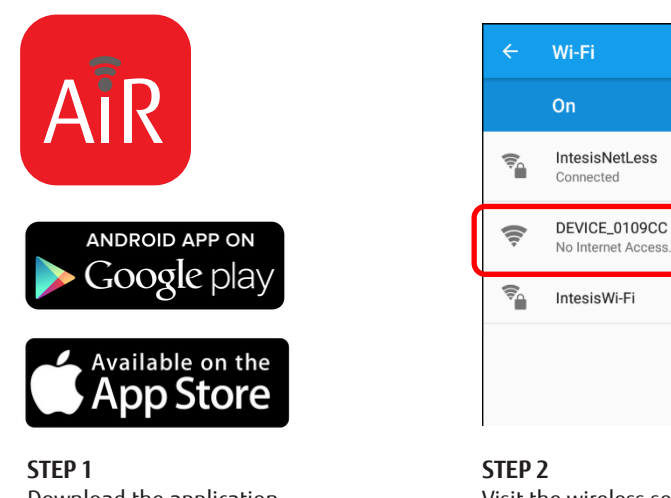

Download the application from Google play or App Store. Direct access to download links can be found at myanywair.com

Visit the wireless settings section of your wireless device (smartphone, tablet or laptop) and connect to the network generated by your device (DEVICE xxxxxx).

\$

Apple, the Apple logo, iPhone and Siri are trademarks of Apple Inc., registered in the U.S. and other countries. App Store is a service mark of Apple Inc. Amazon, Alexa and all related logos are trademarks of Amazon.com, Inc. or its affiliates. ©2019 Google LLC All rights reserved. Google Play<sup>™</sup> and Google Assistant<sup>™</sup> are trademarks of Google LLC. Other trademarks and tradenames are acknowledged to be the copyright of their respective holders.

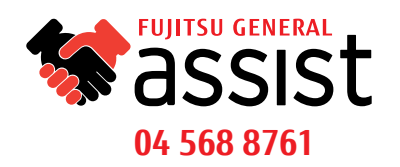

# anywAiR<sup>®</sup> technology

### **STEP BY STEP GUIDE**

# **Wi-Fi CONFIGURATION**

# Easy and intuitive WiFi AC Control from anywhere Register Login

**STEP 1** Select the Add Device icon in the bottom left corner of the screen to begin your setup.

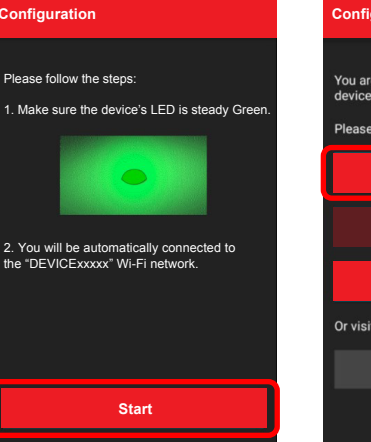

#### STEP 2

Follow the on screen instructions and then press the "Start" button commence the configuration.

| Configuration                                   |           |  |  |
|-------------------------------------------------|-----------|--|--|
| You are connected to the DEV<br>device.         | CE_0109CC |  |  |
| Please select the configuration type: Automatic |           |  |  |
| Manual                                          |           |  |  |
| WPS                                             |           |  |  |
| Or visit the settings menu:                     |           |  |  |
| Sattings                                        |           |  |  |

#### STEP 3

Once the screen displays your connected device, click the "Automatic" configuration button.

| Configuration  |          |
|----------------|----------|
| Networks       | G        |
| IntesisNetLess | ê        |
| IntesisWi-Fi   | <u> </u> |
|                |          |
|                |          |
|                |          |
|                |          |
|                |          |

#### STEP 4

Select the desired Wi-Fi network you would like to connect the device to from those displayed on screen.

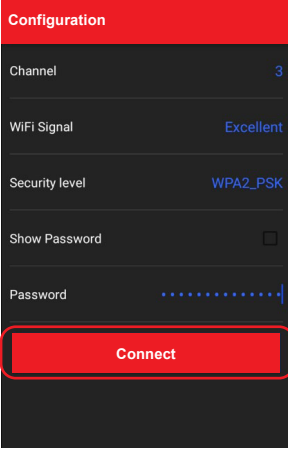

#### i Ei paccy

STEP 5

Enter your Wi-Fi password into the password field and then click "Connect".

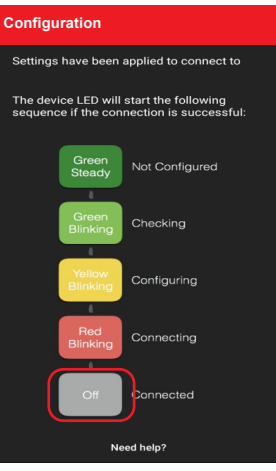

#### STEP 6

The LED on the device will change colour according to it's stage in the configuration process. Once the device is successfully configured to the Wi-Fi network, the LED will turn off.

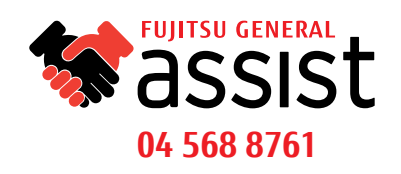

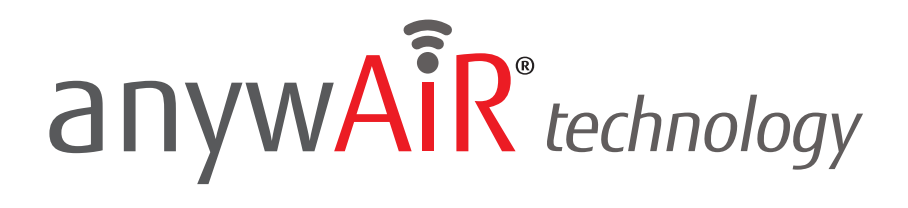

# **DEVICE REGISTRATION**

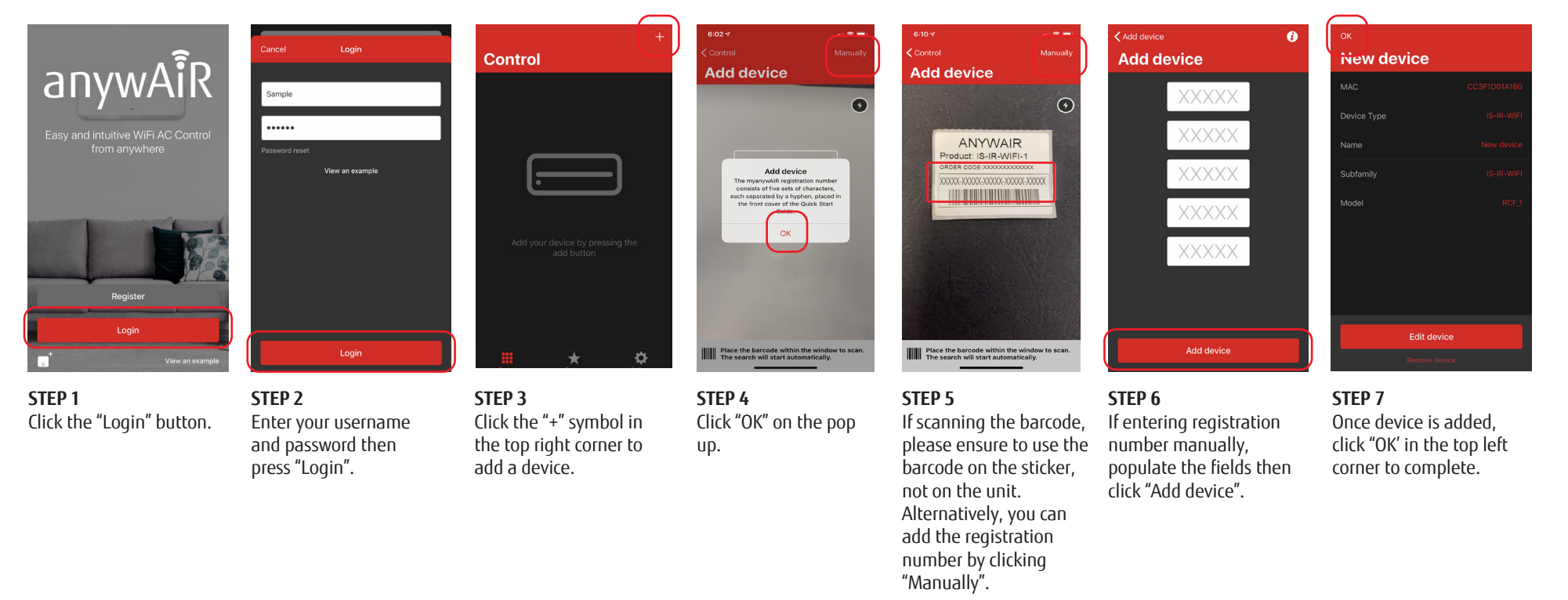

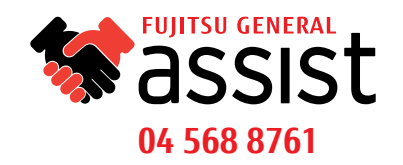

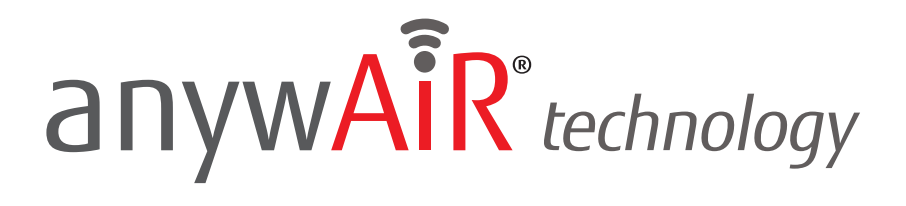

# **IR CONFIGURATION**

- **STEP 1** Push the button on the rear of the device for 3 seconds. The LED will turn white.
- **STEP 2** Pick up the infrared wireless remote control and push the On/Off button pointing to the device.

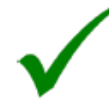

If configuration is OK, the device LED will blink green.

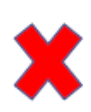

If configuration is not OK, the device LED will blink red. Repeat the process from step 1 and check our compatibility\* list or visit myanywair.com for more details.

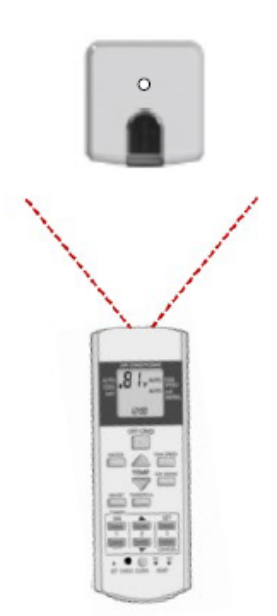

\*For compatibility visit myanywair.com.

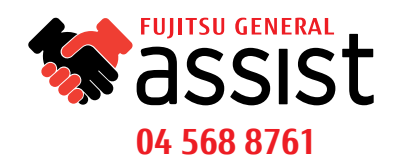

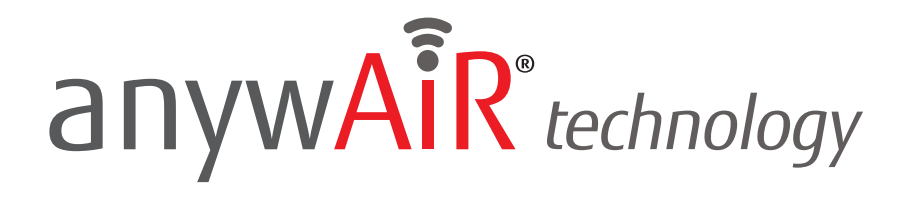

## **POSITION DEVICE**

There are several installation and placement options for the anywAiR technology Wi-Fi device. It can be installed side-by-side with the AC unit (case A), under the AC unit (case B), in front of the AC unit (case C) or on a desktop position (case D).

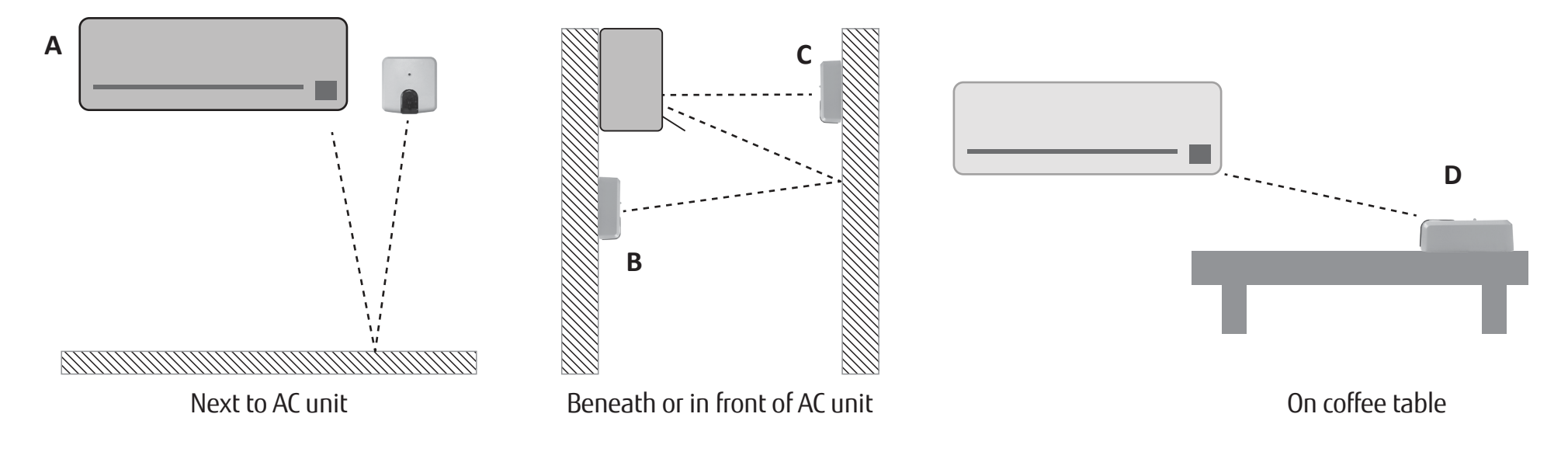

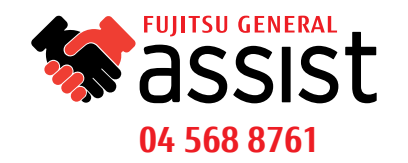

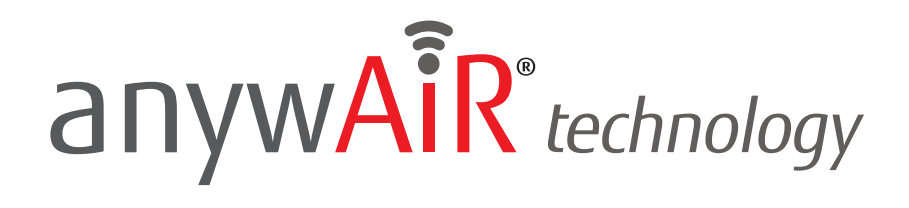

| <b>م</b> ور                                   | Cancel Register                                               | Register                                | Inbox     A      anywair     Try Sample Sample 245pm                                                               | AA 🔒 anywair.intesishome.com 🖒                                  |
|-----------------------------------------------|---------------------------------------------------------------|-----------------------------------------|----------------------------------------------------------------------------------------------------|-----------------------------------------------------------------|
| anywAik                                       | Sample                                                        |                                         | Please verify your account on                                                                                      |                                                                 |
| Easy and intuitive WiFi AC Control            | •••••• 💿<br>Sample                                            |                                         | Thanks for applying for an account on<br>anywair.intesishome.com.                                                  |                                                                 |
| nom anywhere                                  | Sample                                                        | Time to check your email!               | To prevent abuse of the site, we require that<br>you activate your account by clicking on the<br>following link:   | anywAIR indexkays                                               |
|                                               | Birth Date (Optional)                                         | Ok                                      | https://anywair.intesishome.com/user/confirm/<br>na30btf80bae516c266f663173347495c<br>Thanks again for joining us. |                                                                 |
| Register                                      | Gender (Optional) Male Finale                                 |                                         |                                                                                                    |                                                                 |
| Login                                         | I have read and agree terms and conditions and privacy policy |                                         |                                                                                                    |                                                                 |
| View an example                               | Register                                                      |                                         | <u>به</u>                                                                                                    | < > <u>\$</u>                                                   |
| <b>STEP 1</b><br>Click the "Register" button. | <b>STEP 2</b><br>Complete the form and press "Register"       | <b>STEP 3</b><br>Click the "OK" button. | <b>STEP 4</b><br>Verify your account by<br>clicking the url in the email.                                          | <b>STEP 5</b><br>Your account is now<br>successfully activated. |

# **ACCOUNT SETUP**

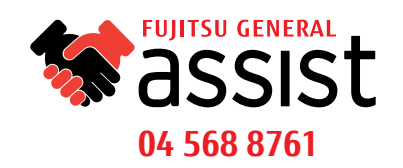